## Payment Regarding SIN Conference Registration

| ayment Description                                                              |       | -                                                                        |
|---------------------------------------------------------------------------------|-------|--------------------------------------------------------------------------|
|                                                                                 |       |                                                                          |
| ✓ Foreign Non-<br>Authors/ Attendee<br>USD 150 @ 83 =<br>12,450                 | 12450 |                                                                          |
| Foreign Non-IEEE<br>Members<br>Professional Authors<br>USD 350 @ 83 =<br>29,050 | 29050 | Remove                                                                   |
| Foreign Non-IEEE<br>Members Student<br>Authors USD 300 @<br>83 = 24,900         | 24900 | Remove                                                                   |
| Foreign IEEE<br>Members<br>Professional Authors<br>USD 300 @ 83 =<br>24,900     | 24900 | Remove                                                                   |
| Foreign IEEE<br>Members Student<br>Authors USD 275 @<br>83 = 22,825             | 22825 | Remove                                                                   |
| Non-Authors/<br>Attendee                                                        | 4000  | Remove                                                                   |
| Non-IEEE Members<br>Professional Authors                                        | 16000 | Remove                                                                   |
| Non-IEEE Members<br>Student Authors                                             | 13000 | Click -Remove Button and remove a<br>irrelevant payment option, only one |
| IEEE Members<br>Professional Authors                                            | 14000 | <b>E</b> Remove tick option will take you to the next payment step.      |
| IEEE Members                                                                    | 11000 | Remove                                                                   |

## Pay**U**money

| You are paying to                                             |              |           | Amount                                                    |  |  |
|---------------------------------------------------------------|--------------|-----------|-----------------------------------------------------------|--|--|
|                                                               |              |           | ₹12450                                                    |  |  |
| You are paying for                                            |              |           | -                                                         |  |  |
| Participate Name:*                                            |              |           |                                                           |  |  |
| Organization Name:                                            |              |           |                                                           |  |  |
| Mobile no<br>(WhatsApp):                                      |              |           |                                                           |  |  |
| Email ID:                                                     |              |           |                                                           |  |  |
| Paper ID:*                                                    |              |           | Only one tick option will take<br>you to the next payment |  |  |
| Paper Title:*                                                 |              |           |                                                           |  |  |
|                                                               |              |           |                                                           |  |  |
| Payment Description                                           |              |           | -                                                         |  |  |
| Foreign Non-<br>Authors/ Attendee<br>USD 150 @ 83 =<br>12,450 | 12450        |           |                                                           |  |  |
|                                                               | Total Amount | ₹ 12450/- |                                                           |  |  |
|                                                               | Make Payment |           |                                                           |  |  |
|                                                               |              |           |                                                           |  |  |